A PDF of this newsletter and previous ones can be found by logging in to ServiceNet and clicking on the <u>Elsa Newsletter</u> section in the Technician References menu.

# **VW Elsa Newsletter**

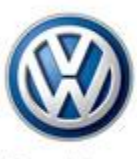

Das Auto.

Edition 107: October 13, 2014

### Content

- <u>Technical Bulletins</u>
- Pending Service Solutions
- <u>Tech Tips</u>
- <u>Campaigns</u>
- <u>Updates</u>
- <u>Suggestions</u>

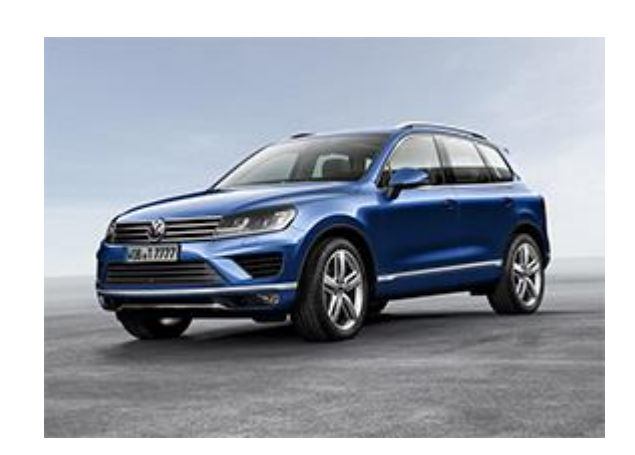

## **Technical Bulletins**

01 14 22 · 2035464 Supersedes Technical Bulletin V011419 dated September 10, 2014 to correct diagnostic trouble code in DTC table.

| Model(s)                             | Year          | Eng.<br>Code | Trans.<br>Code | VIN Range<br>From | VIN<br>Range To |
|--------------------------------------|---------------|--------------|----------------|-------------------|-----------------|
| Jetta, Jetta Wagon                   | 2009          | CBEA         | All            | All               | All             |
| Jetta Sedan                          | 2010          | CJAA         | All            | All               | All             |
| Golf, Jetta<br>Sportwagen/Golf Wagon | 2010–<br>2014 | CJAA         | All            | All               | All             |
| Jetta (NF)                           | 2011–<br>2014 | CJAA         | All            | All               | All             |
| Beetle / Beetle Convertible          | 2013–<br>2014 | CJAA         | All            | All               | All             |

| [                                                                                                    |                                                                                 |  |  |  |
|----------------------------------------------------------------------------------------------------|---------------------------------------------------------------------------------|--|--|--|
| MIL ON, Cylinder Contribution/Balance Faults Stored in ECM Fault Memory<br>P0263, P0266, P0269 and/or P0272 |                                                                                 |  |  |  |
| $\sim$                                                                                                    |                                                                                 |  |  |  |
| One or more                                                                                                 | of the following fault codes may be stored in the ECM Fault Memory:             |  |  |  |
| DTC                                                                                                    | Description                                                                     |  |  |  |
| P0263                                                                                                    | Cylinder 1 Contribution/Balance                                                 |  |  |  |
| P0266                                                                                                    | Cylinder 2 Contribution/Balance                                                 |  |  |  |
| P0269                                                                                                    | Cylinder 3 Contribution/Balance                                                 |  |  |  |
| P0272                                                                                                    | Cylinder 4 Contribution/Balance                                                 |  |  |  |
| Note: DO NO                                                                                                 | Note: DO NOT diagnose or replace components due to injector contribution faults |  |  |  |
| befor                                                                                                    | <b>e</b> performing the update function as explained in this bulletin.          |  |  |  |

Production Solution: Software implemented into production.

44 14 02 · 2031087 Supersedes T.B. V441307 dated December 13, 2013 to include additional note in regards to load force balancing claiming. For information on Alignment, please see Tech Tip 44·13·03 – Alignment Overview.

#### Vehicle Drift-Pull

| Model(s) | Year      | Eng. Code | Trans. Code | VIN Range<br>From | VIN Range<br>To |
|----------|-----------|-----------|-------------|-------------------|-----------------|
| Passat   | 2013–2014 | All       | All         | All               | All             |

This Technical Bulletin provides information on improving vehicle drift/pull using selective tire placement. The information provided is based on the Hunter GSP9700 with StraightTrak® (VAS 6230x ) and John Bean RFV2000 with OptiLine® (VAS 6311A) diagnostic balancer. The diagnostic procedures for selective tire placement, to improve vehicle drift/pull, will require the use of one of the diagnostic balancers previously mentioned.

The Service Information in This Technical Service Bulletin is divided into Three (3) Sections:

#### Section 1: Pre-Delivery Inspection (PDI), vehicle drift/pull concerns. Section 2: Customer concerns for vehicle drift/pull Section 3: Using Volkswagen approved diagnostic balancers to address vehicle drift/pull

**Production Solution:** Extensive analysis was conducted by Volkswagen for concerns of vehicle drift/pull and it has been determined that this condition is NOT caused by

any production issues with the vehicle's steering or suspension systems. The main contributors for concerns of vehicle drift/pull are tire pull and road surface tilt (road crown). The information provided in this bulletin will assist the technician optimize the straight ahead tracking of the vehicle for customer satisfaction.

### 91 14 09 · 2031136 Supersedes T. B. V911305 dated February 8, 2013 to include a special claiming HST revision number in the warranty table. Update Programming RCD-510 Radio (Premium 8)

| Model(s)     | Year | Eng.<br>Code | Trans.<br>Code | VIN Range From | VIN Range To |
|--------------|------|--------------|----------------|----------------|--------------|
| Jetta        | 2012 | All          | All            | AJ_CM000132    | AJ_CM133019  |
|              | 2012 | All          | All            | AJ_CM300030    | AJ_CM473994  |
| Jetta        | 2013 | All          | All            | AJ_DM212000    | AJ_DM223599  |
| Hybrid Jetta | 2013 | All          | All            | AJ_DM200037    | AJ_DM242902  |
| Jetta        | 2012 | All          | All            | AJ_CM600055    | AJ_CM714823  |
| Sportwagen   | 2013 | All          | All            | AJ_DM600610    | AJ_DM632613  |
| Beetle       | 2012 | All          | All            | AT_CM608714    | AT_CM666411  |
|              | 2013 | All          | All            | AT_DM605301    | AT_DM630841  |
| Eos          | 2012 | All          | All            | AH_CV000010    | AH_CV022692  |
|              | 2013 | All          | All            | AH_DV000129    | AH_DV002843  |
| Passat       | 2012 | All          | All            | A3_CC000237    | A3_CC111168  |
|              | 2013 | All          | All            | A3_DC000133    | A3_DC027988  |
| СС           | 2012 | All          | All            | AN_CE500020    | AN_CE553133  |
|              | 2013 | All          | All            | AN_DE517090    | AN_DE534178  |
| Tiguan       | 2012 | All          | All            | AX_CW000602    | AX_CW611172  |
|              | 2013 | All          | All            | AX_DW000363    | AX_DW542347  |

Note: All models except Routan and Touareg.

This update programming has been released to address the following customer complaints.

If a customer states:

"Bluetooth audio runs in mono".

"Media player automatically starts when phone is connected to vehicle."

"Bluetooth audio level is too high".

**Production Solution:** Model Year 2012 and 2013 running software change.

| 91 14 10 - 2035473 Supersedes Technical Bulletin V911404 dated March 25,<br>2014 to update model year applicability.<br>Infotainment Worksheet (U.S. Only)                                                                                                    |                       |               |                              |                              |                                          |                                |              |  |  |  |
|----------------------------------------------------------------------------------------------------|-----------------------|---------------|------------------------------|------------------------------|------------------------------------------|--------------------------------|--------------|--|--|--|
| Model(s                                                                                                    | )                     | fear          | Eng. Code                    | Trans. Co                    | ans. Code VIN Range VIN Range<br>From To |                                |              |  |  |  |
| All (Except<br>Routan) 2015 All All All All All                                                                                                    |                       |               |                              |                              |                                          |                                |              |  |  |  |
| <ul> <li>This bulletin provides instructions and information for completing and submitting the updated web version of the Infotainment Worksheet. Like the previous version, the Infotainment Worksheet allows more detail to be provided for repairs related to the Infotainment System (radio, navigation, Bluetooth, telephone systems, etc.). The new web version provides an easier approach by which to complete and submit the information.</li> <li>Because of advanced and frequently changing technology, it is critical that detailed information is provided in order to better understand issues related to Infotainment. One or more of the following symptoms are possible, but not limited to: <ul> <li>Poor AM/FM/Satellite radio reception.</li> <li>Poor sound quality.</li> </ul> </li> <li>Inability/difficult to pair phones, phone loses pairing.</li> <li>Navigation system malfunctions or is inoperative.</li> <li>Car-Net system malfunctions or is inoperative.</li> <li>Reatio or Navigation display issues.</li> <li>Poor sound quality during phone calls.</li> <li>CD player/changer malfunctions or is inoperative.</li> <li>Voice command(s) malfunctions or is inoperative.</li> </ul> |                       |               |                              |                              |                                          |                                |              |  |  |  |
| Revised programing procedure for Marquardt Wireless Control Module<br>(WCM) replacement kits.                                                                                                    |                       |               |                              |                              |                                          |                                |              |  |  |  |
| Note: Rea                                                                                                    | d this inf<br>Failure | orma<br>to do | tion in its er<br>so may res | ntirety befo<br>sult in prog | ore l<br>gran                            | beginning pro<br>nming failure | ogramming.   |  |  |  |
| Model(s)                                                                                                    | Year                  | Eng.          | Code Tra                     | ns. Code                     | VIN                                      | Range From                     | VIN Range To |  |  |  |
| Routan 2009 All All All All All                                                                                                    |                       |               |                              |                              |                                          |                                |              |  |  |  |

The Wireless Ignition Node (WIN) module for MY 2009 Routan been superseded to the supplier Marquardt.

These kits come with the Fobiks already programmed to the WIN module. Because of this change there is a revision in the programing of the WIN module.

Note: wiTECH<sup>™</sup> SOFTWARE LEVEL MUST BE AT RELEASE 13.04.15 OR HIGHER FOR THIS BULLETIN.

Production Solution: Not applicable.

#### 96 14 07 · 2038432 Supersedes Technical Bulletin V961406 dated October 3, 2014 to update the three button FOB part number. WIN Module Replacement

Revised programing procedure for Marquardt Wireless Control Module (WCM) replacement kits.

Note: Read this information in its entirety before beginning programming. Failure to do so may result in programming failure.

| Model(s) | Year | Eng. Code | Trans. Code | VIN Range From | VIN Range To |
|----------|------|-----------|-------------|----------------|--------------|
| Routan   | 2009 | All       | All         | All            | All          |

The Wireless Ignition Node (WIN) module for MY 2009 Routan been superseded to the supplier Marguardt.

These kits come with the Fobiks already programmed to the WIN module. Because of this change there is a revision in the programing of the WIN module.

Production Solution: Not applicable.

## **Pending Service Solutions**

No new Pending Service Solutions this week.

Back to top

### **Tech Tips**

#### 01-14-01 DTCS P0171, P119A Lean Fuel Trim Readings Update to information: October 3, 2014.

| Model(s)                                | Year      | Eng.Code | Trans.Code |
|-----------------------------------------|-----------|----------|------------|
| Tiguan, Passat, CC, Jetta,<br>Golf, EOS | 2008–2014 | All      | All        |

Install a vacuum gauge on the dipstick tube and check crankcase vacuum at idle. Compare to a known good vehicle. If the vacuum reading is lower than the comparison vehicle, visually inspect for oil leaks between the engine and the transmission. Smoke test the crankcase by connecting the EVAP smoke machine to the dipstick tube and inspect for leaks at the rear main seal (this will limit pressure to 2 PSI). DO NOT apply shop air to the dipstick tube or the crankcase. If a rear main seal leak is identified, replace the seal. Once replaced, recheck crankcase vacuum at idle. If low, check for additional oil leaks and verify crankcase breather operation (repairing as necessary). Erase the faults and road test 10 miles to recheck operation.

#### 20-13-01 ECM Fault P1250 "Fuel Level Too Low" Will Not Clear October 10, 2014: Update to model year.

| Model(s)                   | Year      | Eng.Code | Trans.Code |
|----------------------------|-----------|----------|------------|
| All Vehicles except Routan | 2000–2014 | All      | All        |

To clear static ECM fault P1250 "Fuel Level Too Low", add fuel to vehicle and complete a road test of at least 10 miles. Simply adding fuel without completing a road test may not allow fault to clear.

#### 23-10-02 Fuel Filter Replacement and Prime/Bleed Procedure October 10, 2014: Update to Information.

| Model(s)                                                                                                    | Year           | Eng.Code              | Trans.Code         |  |  |  |
|----------------------------------------------------------------------------------------------------|----------------|-----------------------|--------------------|--|--|--|
| Jetta, Golf, Jetta Sportwagen,<br>Passat                                                                                                    | 2009–2014      | Common Rail TDI       | All                |  |  |  |
| When replacing fuel system components on the Common Rail TDI engine (including<br>the fuel filter), the fuel system must be primed. The procedure should be available<br>on most models through Guided Functions. If not shown, then access through |                |                       |                    |  |  |  |
| Control Module OBD. Run                                                                                                    | Basic Settings | s block 35″ three tin | nes in a row. This |  |  |  |

activates the electric fuel pumps and bleeds the fuel system. Once the system has been bled, it will be necessary to start the engine and idle for a minimum of 5 minutes before depressing the gas pedal.

#### 45-06-122 Active Wheel Speed Sensor Diagnosis October 10, 2014: UPDATED to include additional model year information.

| Model(s)         | Year      | Eng.Code | Trans.Code |
|------------------|-----------|----------|------------|
| Passat           | 2006–2014 | All      | All        |
| CC, Tiguan       | 2009–2014 | All      | All        |
| Jetta, Golf, GTI | 2005–2014 | All      | All        |
| Eos              | 2007–2014 | All      | All        |
| Beetle           | 2012–2014 | All      | All        |

Use the following procedure to diagnose active wheel speed sensor complaints:

- Disconnect the suspect wheel speed sensor harness end connector.
   Switch ON the ignition.
- Connect a multimeter (voltage setting) to both of the pins (one at a time) on the vehicle side of the harness to determine which pin has voltage present.
   Note: If voltage is not present from the ABS module, the circuit is open.
- 4. Use a jumper wire to connect this terminal to the corresponding terminal of the speed sensor.
- 5. Connect multimeter (milliamps setting) in series with the Ground side of the sensor.

6. Slowly rotate the wheel.

- 7. Amperage readings should ALTERNATE from  ${\sim}7\text{mA}$  to  ${\sim}14\text{mA}$  as wheel rotates.
- 8. If the amperage readings DO NOT change, the sensor or the bearing inside of the hub is faulty.
- The digital storage oscilloscope (DSO) function of the VAS 5051b tool can also be used; a properly operating sensor will produce a square wave pattern.

| 64-12-02 Window Switch Replacement<br>October 3, 2014: Update to information. |           |          |            |  |  |  |
|-------------------------------------------------------------------------------|-----------|----------|------------|--|--|--|
| Model(s)                                                                      | Year      | Eng.Code | Trans.Code |  |  |  |
| Jetta                                                                         | 2011–2015 | All      | All        |  |  |  |

Be advised that when replacing a window switch on the listed models, make certain that the switch is not damaged during the removal process. It is preferred to use a bone tool to remove the switch from the housing as opposed to a screwdriver, to prevent the risk damage (see examples below). It is also recommended to remove the window switch prior to removal of a door trim panel. This is in order to avoid the weight of the trim damaging the switch or the wire harness. Always check the connections and wiring prior to replacement of the switch.

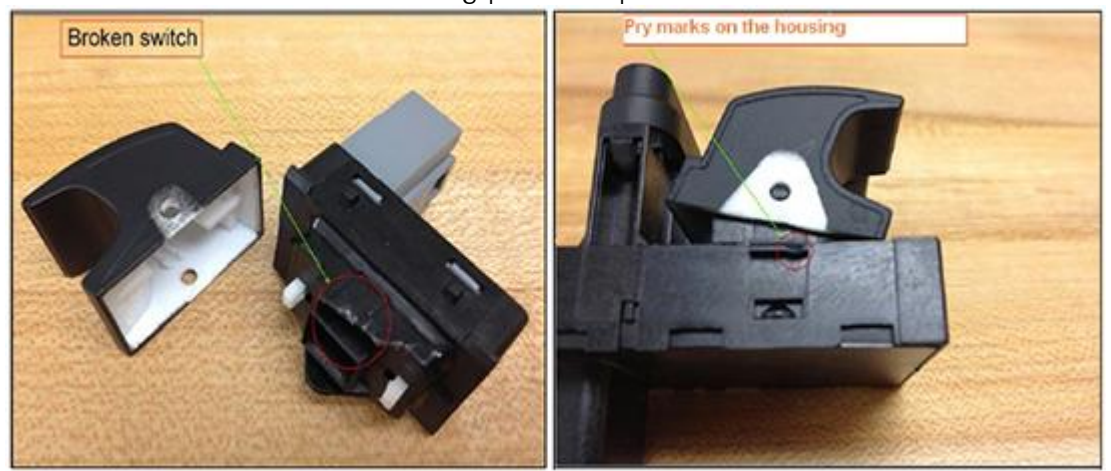

| 91-11-17 Replacement Radio/Navigation Unit has no Sound<br>October 3, 2014: Update to model year information. |               |          |            |  |  |
|----------------------------------------------------------------------------------------------------|---------------|----------|------------|--|--|
| Model(s)                                                                                                    | Year          | Eng.Code | Trans.Code |  |  |
| Passat, Jetta, GTI, EOS, Tiguan, Jetta<br>Sportwagen                                                          | 2009–<br>2014 | All      | All        |  |  |
| Touareg with RNS 510                                                                                          | 2009–<br>2010 | All      | All        |  |  |

Replacement RNS 510 radio/navigation units may be shipped in transportation safeguard mode and therefore will have no sound output. In order to switch the unit out of this mode, hold down the forward seek button, the back seek button, and the music button at the same time until the unit shuts down. Once the unit is powered back 'ON' the safeguard mode will be deactivated.

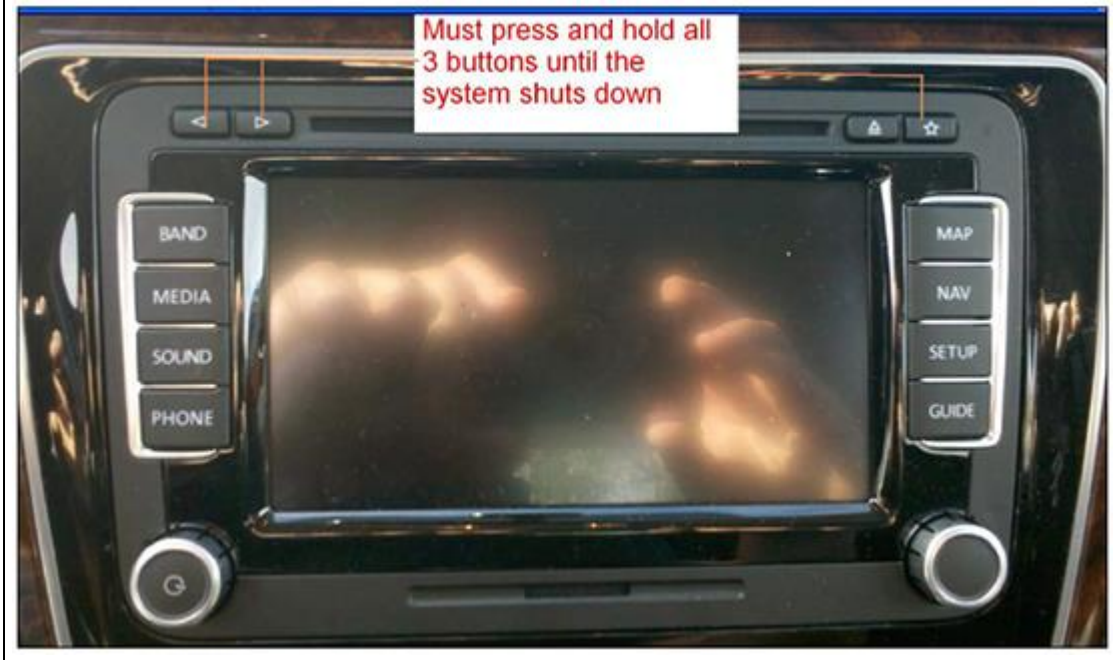

Back to top

## Campaigns

No new campaigns this week.

### Updates

#### 45D7 - TPMS/ESC Software (NVLW) NOTE:

- Perform this UPDATE on all applicable vehicles within New Vehicle Limited Warranty.
- It is MANDATORY to perform UPDATES on all applicable vehicles in dealer inventory PRIOR TO RETAIL SALE.
- Inform customers that this UPDATE will be available free of charge as long as their vehicle is within the Warranty parameters outlined in this UPDATE.

#### NOTE: Required DMS Wording/Programming Text (SAGA claim comments): UPDATE Code 45D7 TPMS/ESC Software (NVLW)

| Model(s)                             | Year          | Eng.<br>Code | Trans.<br>Code | VIN Range From                                 | VIN Range To                                   |
|--------------------------------------|---------------|--------------|----------------|------------------------------------------------|------------------------------------------------|
| Jetta, Beetle,<br>Beetle Convertible | 2014–<br>2015 | All          | All            | Check Elsa to<br>verify vehicle<br>eligibility | Check Elsa to<br>verify vehicle<br>eligibility |

This update has been proactively released to prevent illumination of the TPMS and/or ESC light at vehicle start-up and/or under low speed (e.g. <7mph) driving conditions after vehicle start-up. The condition goes away immediately after start up

or at speeds greater than 7 mph. This UPDATE is in effect until removed. Vehicle must meet all of the following criteria:

- Procedure is valid only for vehicles that show the 45D7 code in Elsa, Campaign/Action Information screen <u>on the day of repair.</u>
- If the vehicle is sold it must be within the Federal Emissions Warranty.
- Procedure must be performed within the allotted time frame stated in this UPDATE.
- Procedure must be performed on applicable vehicles in dealer inventory prior to sale.

### **Suggestions**

Please send comments or suggestions to: <u>vwoa.workshopinformation@vw.com</u>

#### Back to top

© 2014 Volkswagen of America, Inc. All rights reserved. Information contained in this document is based on the latest information available at the time of printing and is subject to the copyright and other intellectual property rights of Volkswagen of America, Inc., its affiliated companies and its licensors. All rights are reserved to make changes at any time without notice. No part of this document may be reproduced, stored in a retrieval system, or transmitted in any form or by any means, electronic, mechanical, photocopying, recording, or otherwise, nor may these materials be modified or reposted to other sites, without the prior expressed written permission of the publisher.